# Checkliste für Meldung von falschen Versorgungsbandbreiten im Breitbandatlas

### 1. Vertragsdaten:

Welchen Telekomanbieter und welchen Vertag mit welcher Bandbreite haben Sie?

#### 2. Störungsmeldung

Haben Sie Ihren Telekomanbieter über Ihr Problem informiert?

#### 3. Betreiber suchen:

Prüfen Sie im <u>Breitbandatlas</u> ob es an ihrer Adresse noch andere Anbieter gibt. Es könnte sein, dass ein anderer Anbieter eine höhere Bandbreite anbieten kann.

#### 4. Netztest

Bitte führen Sie einen RTR-Netztest durch, am Besten im Wiederholungs- Modus über einen längeren Zeitraum hin und an mehreren Tagen wiederholen. https://www.netztest.at/de/Loop

Wichtig ist es Ihren Standort frei zu geben, damit der Test für diesen Standort bei der RTR gespeichert wird.

Lesen Sie auch die Anleitung des RTR Netztest durch: <u>https://www.netztest.at/de/ZertMessung?step1</u>

Ganz unten zum Schluss ,Test als Email versenden' drücken oder Teilen. Wichtig ist es unbedingt den original Link an das Breitbandbüro zu senden:

| Ergebnis mitteilen  |                        |                       |         |  |
|---------------------|------------------------|-----------------------|---------|--|
| Als E-Mail versende | n, Forenbanner einbind | den, Opendata-Eintrag |         |  |
| y tweet             | f teilen               | S teilen              | drucken |  |

Beispiel: Mein Ergebnis: Testzeitpunkt: 01.09.2020 15:35:55 Download: 780 Mbit/s Upload: 660 Mbit/s Ping: 2,7 ms Netztyp: BROWSER Provider: T-Mobile AT Plattform: Modell: Chrome <u>https://netztest.at/share/Ob763c4b1-cf9e-490a-bbcb-3861cfdc9357</u>

## 5. Schlichtungsstelle bei der RTR:

Falls die vertraglich zugesicherte Bandbreite bei Weitem nie erreicht werden kann, bleibt die Möglichkeit bei der RTR die Schlichtungsstelle aufzurufen.

https://www.rtr.at/de/tk/TKKS\_Schlichtung01